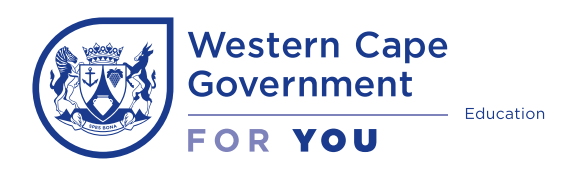

## Step-by-step guide Registering as a User | Parent

Before you begin, have the following at hand to make the process easier:
Pen and paper to record your password for safekeeping

- Cellphone number
- e-mail address
- Your ID
- Scanned **certified** documents (labelled according to each document):
  - □ The last official school Report Card | Results of the learner, for learners who have been to school
  - ID | Birth certificate | passport of the learner; OR
     Study permit (foreign learners); OR
     Proof of application (study permit) or police affidavit
  - □ Immunisation card (Road to Health Chart) for **Primary Schools only**
  - □ Proof of residence
- Go to Google and type in WCED.
  - Click on Western Cape Education Department.

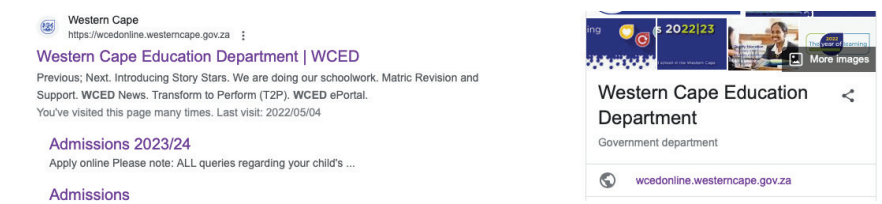

 $\mathbf{2}$ 

 Select 2023/24 Admissions. Western Cape Education Department What are you looking for? Search FAQ A-Z Index - News - Contact - Branding Resources Home Admissions 2023/24 Get your certified documents ready! Parents get your enrolment documents ready. B 1= For more information and video tutorials on how to S C complete the process. ID document Click here card Apply for admis ore the deadline certificate or documents 13 14 Proof of residence Apsil 2023/24 Introducing Story Stars We are doing our schoolwork Matric Revision and Support WCED Ne

| 6 | Click Apply online; to start the process.                                                                                                    |
|---|----------------------------------------------------------------------------------------------------|
|   | Western Cape<br>Education Department What are you looking for? Search                                                                                                    |
|   | Home FAQ A-Z Index - News - Contact - Branding Resources                                                                                                    |
|   | Home > Admissions 2023/24                                                                                                    |
|   | Admissions 2025 24<br>13 March - 14 April 2023<br>Apply for the<br>2024 school year<br>Ob for location with will attend to be Waters Comp                                                                                                    |
|   | Apply online <sup>3</sup>                                                                                                    |
|   | Click on <b>GR1 and GR8 Applications</b> button.                                                                                                    |
| 4 | Western Cape<br>Government<br>FOR YOU                                                                                                    |
|   | Western Cape Government eService website                                                                                                    |
|   | Welcome to the Western Cape Government eService portal         You can sign up and access our eServices, as well as get help by logging a         query, find a facility, or simply view Frequently Asked Questions.         eServices are also available on through our Mobile App for quick access.         Find our Mobile App on:         Exposition         Exposition |
|   | eServices                                                                                                    |
|   | Housing Services > Rental Housing > Provincial Government > SCM                                                                                                    |
|   | Business<br>Funding     Tourist Guide     WC Archives and<br>Records       Permits     Service(WCARS)                                                                                                    |
|   | Office of the<br>Consumer<br>Protector     GR1 and GR8<br>Applications     Transfer<br>Applications                                                                                                    |
|   | Information                                                                                                    |
|   | Information >                                                                                                    |
| 6 | To register yourself as a user click on Sign Up.                                                                                                    |
|   | Not registered yet? Sign Up<br>Log in with an existing account<br>Username                                                                                                    |
|   | Log In                                                                                                    |

| • Complete <b>ALL</b> the fields*.                                                                                   |                                                             |
|----------------------------------------------------------------------------------------------------|-------------------------------------------------------------|
| Please use your ID as your userna                                                                                    | me.                                                         |
| IMPORTANT: Ensure that your con<br>are correct                                                                       | ntact details ( <b>e-mail</b> and <b>cellphone number</b> ) |
| Western Cape<br>Government                                                                                           | Home Services Contact us Log In or Sign up                  |
| Home > Create an Account                                                                                             |                                                             |
|                                                                                                    |                                                             |
| Title *                                                                                                    |                                                             |
| First Name *                                                                                                    |                                                             |
| Surname *                                                                                                    |                                                             |
| Second Name                                                                                                    | 4                                                           |
|                                                                                                    |                                                             |
| Email Address *                                                                                                    |                                                             |
| Username*                                                                                                    |                                                             |
| Password *                                                                                                    |                                                             |
| Must be at least 8 characters                                                                                        |                                                             |
| Verify Password *                                                                                                    |                                                             |
| <br>Citizen bare t                                                                                                   |                                                             |
|                                                                                                    |                                                             |
| SAID*                                                                                                    |                                                             |
| This id will get validated. Once saved will not be editable.<br>Expected input: #################################### |                                                             |
| Unit/Floor Number and Building Name (complete this if you live in a flat or building)                                |                                                             |
| House / Street Number                                                                                                |                                                             |
| Search for address                                                                                                   |                                                             |
| Search Format; Street, Suburb, City, Province, Country, Postal Code                                                  |                                                             |
| Street *                                                                                                    |                                                             |
| Suburb *                                                                                                    |                                                             |
| - ~ V                                                                                                    |                                                             |
|                                                                                                    |                                                             |
| Province *                                                                                                    |                                                             |
| South Africa ~                                                                                                    |                                                             |
| Post Code *                                                                                                    |                                                             |
| Home Phone                                                                                                    |                                                             |
| Cell Phone Number *                                                                                                  |                                                             |
|                                                                                                    |                                                             |
|                                                                                                    |                                                             |
|                                                                                                    |                                                             |

| • Error: An erro                                                                                                    | r message will be displayed if you've omitted any information.                                                                                                    |
|----------------------------------------------------------------------------------------------------|----------------------------------------------------------------------------------------------------|
| • You will imme                                                                                                    | diately receive a SMS confirming your registration on the WCG site.                                                                                                    |
| Western Cape<br>Government                                                                                                    | Home Services Contact us Log in or Sign up                                                                                                    |
| Home > Create an Account                                                                                                    |                                                                                                    |
|                                                                                                    |                                                                                                    |
| Error                                                                                                    |                                                                                                    |
| Read carefully                                                                                                    | r through the <b>Terms and Conditions</b> .                                                                                                    |
| This section p     process incl. ir                                                                                               | rovides you with important information regarding the application mportant dates.                                                                                                    |
| • NB Point 3: er                                                                                                    | nsure that all information is correct.                                                                                                    |
| Complete In Pro                                                                                                    | ogress Not Started                                                                                                    |
| Terms and<br>Conditions                                                                                                    | Terms and Conditions                                                                                                    |
| Terms and<br>Conditions<br>Parent                                                                                                 | 1. Please refer to the Western Cape Education Department (WCED) Policy for the management of admission and registration of<br>learners at ordinary public schools and the National Education Policy Act, 1996 (Act 27 of 1996) as these are applicable<br>regulations.                                                                                                    |
| Profile/s                                                                                                    | 2. The meaning of "parent" or "guardian" is clearly defined in the South African Schools Act (SASA), 1996 (Act 84 of 1996).                                                                                                    |
| Learner<br>Application                                                                                                    | <ol><li>Any false or incorrect information submitted during this application process may result in your on-line application being<br/>rejected, and / or disqualified by the relevant school's governing body or the WCED.</li></ol>                                                                                                    |
| Verification                                                                                                    | 4. The WCED cannot guarantee placements at schools of choice.                                                                                                    |
|                                                                                                    | 5. Schools determine their own admission policy and parents must study the admission policy of the school before applying.                                                                                                    |
| 1                                                                                                    | 6. This online application is subject to the school/s exercising and applying their admission policy.                                                                                                    |
|                                                                                                    | 7. The school makes the final decision whether the application is successful or not. The WCED is not involved in this decision-<br>making process.                                                                                                    |
| • NB Point 8 an parents apply                                                                                                    | <b>d 9</b> : Applications on the system are limited to Grade 1, Grade 8 and ing in cases where the learner has reached the highest grade.                                                                                                    |
| 8. Pi<br>the                                                                                                    | LEASE NOTE: Applications on this system are mainly for Grade 1 and Grade 8 learner placements, and then instances where<br>learner has reached the highest grade.                                                                                                    |
| 9. A<br>lean                                                                                                    | II applications for other grades will be treated as transfers between schools. Transfers will only be considered where the<br>ner has relocated.                                                                                                    |
| 10. /<br>the                                                                                                    | Applications close on <b>14 April 2023</b> . Once you click on SUBMIT at the end you will not be able to change the learner details or selected schools. You may choose to SAVE and RETURN to the application, but you must click SUBMIT before 14 April 2023.                                                                                                    |
| 11.1                                                                                                    | The WCED does not accept any liability for incorrect information captured or uploaded on the WCED Admission System.                                                                                                    |
| <ul> <li>Please upload<br/>application.</li> </ul>                                                                                | certified copies of ALL documentation when completing each                                                                                                    |
| 12.1<br>12.1<br>12.2<br>the j<br>sche<br>12.3<br>12.3<br>12.3<br>12.3<br>0R<br>b) A<br>0R<br>c) A<br>12.3<br>12.3<br>12.4<br>then | Documentation         I. Parents MUST upload certified copies of the required supporting documents onto the system as part of the online application.         R. Certified hard copies of supporting documents must only be submitted to the school once the learner has been accepted and parent has confirmed their final choice. This must be done within seven days after the parent has confirmed the place at the pool.         B. Your application is INCOMPLETE until ALL the relevant supporting documents have been submitted to the school. These are:         B.1 The last official school report card/results of the learner, if the learner attended a school previously.         B.2 a) Identity document/birth certificate/passport of the learner.         Is study permit issued by the Department of Home Affairs (DHA), in the case of a foreign learner.         Iternatively, if a study permit is not available, proof of application to the DHA or a police affidavit may suffice.         B.3 Immunisation card (Road to Health chart) of the learner (applicable to primary schools only).         B.4 Proof of residence (rates account/lease agreement/affidavit confirming residence).         B. In cases that parents/guardians do not have the required documents, they can contact the local district office who will advise n what to do. |

| Onon |                                                                                                    |
|------|----------------------------------------------------------------------------------------------------|
|      | 13. Please note                                                                                                    |
|      | 13.1. You MUST print and keep a copy of this on-line application for your own records.                                                            |
|      | 13.2. The admission policy of schools is available on the admissions website.                                                                     |
|      | 13.3. You must check the admission policy of the school/s you are applying to BEFORE submitting your application.                                 |
|      | 13.4. Schools may not request any additional information that is not in line with the SASA.                                                       |
|      | 13.5. Schools may NOT require parents to use the school's or any other hard copy or online system to capture or process applications.             |
|      | 13.6. Schools will indicate on the WCED Admission System whether there are any outstanding documents that they need i<br>process the application. |
|      | 13.7. Submission of this on-line application to a school does not guarantee a placement at the selected school/s.                                 |
|      | 13.8. All communication will be directed to the person whose details are filled in as the primary parent / guardian.                              |
|      | 13.9. In the event of a dispute, please contact your nearest district office for assistance.                                                      |
|      | 14. Acceptance of placements                                                                                                    |
|      | 14.1 Parents must confirm acceptance of the placements at schools between 29 May and 19 June 2023.                                                |
|      | 14.2. The order of priority of the applications is very important.                                                                                |
|      | 14.3. In the case that the learner is accepted at more than one school and you, the parent / guardian / ward, has not indica                      |
|      | final decision and confirmed by 19 June 2023, the first school where the application was successful, as ranked by you, will                       |
|      | activated automatically. All other successful applications will be removed in order resolve learners blocking places at scho                      |
|      | 14.4. After the 19 June 2023, parents/ guardians then only have 3 days to accept a place if they are offered one at school.                       |
|      | 14.5. In the case that all the applications have been unsuccessful, and the learner/s has/have not been accepted at any sc                        |
|      | where they have applied, the WCED may be contacted to assist parents to find an available place.                                                  |
|      | Please accept the Terms and Conditions                                                                                                    |

| Complete                                          | ALL the fields.                                                                        |                                                                        |                     |
|---------------------------------------------------|----------------------------------------------------------------------------------------|------------------------------------------------------------------------|---------------------|
| Complete                                          | n Progress Not Started                                                                 |                                                                        |                     |
| ✓ Terms and                                       | My Profile                                                                             |                                                                        |                     |
| Conditions                                        | Primary Parent / Guardian                                                              |                                                                        |                     |
| Profile/s<br>My Profile<br>Learner<br>Application | Parent Type 🛕<br>Diological Parent Adoptive Pare<br>Title<br>Mr  Mr  Mr  Mrs Miss Mx ( | nt Legal Guardian () Parent Step ()<br>) Dr () Prof () Rev () Hon () A | Parent Other<br>dv  |
| Verification                                      | First Name                                                                             | Second Name                                                            | Surname             |
|                                                   | Jane                                                                                   |                                                                        | Doe                 |
|                                                   | Gender                                                                                 | SA Citizen (Y/N)                                                       | SAID                |
|                                                   | ~                                                                                      | Yes                                                                    | 6607232425088       |
|                                                   | Marital Status                                                                         | ed 🔵 Single 🔵 Widowed                                                  |                     |
|                                                   | Cell No                                                                                | Emergency No                                                           | Alternate No        |
|                                                   | 0826542131                                                                             | 0214672000                                                             | 0XXXXXXX or XXXXXXX |
|                                                   | Email Address                                                                          |                                                                        |                     |
|                                                   | michelle cupido6@gmail.co                                                              |                                                                        |                     |
|                                                   | Address Outside Western Cape                                                           |                                                                        |                     |
|                                                   | Email Address                                                                          |                                                                        |                     |
|                                                   | michelle.cupido6@gmail.co                                                              |                                                                        |                     |
|                                                   | Address Outside Western Cape                                                           |                                                                        |                     |
|                                                   | 🔵 Yes 💽 No                                                                             |                                                                        |                     |
|                                                   | Address Type                                                                           |                                                                        |                     |
|                                                   | ○ Flat ○ Farm ○ Plot ○ Street (                                                        | Others                                                                 |                     |
|                                                   | Physical address                                                                       |                                                                        |                     |
| ыg                                                | Address Search (Type your street name                                                  | to search)                                                             |                     |
|                                                   |                                                                                        |                                                                        |                     |
|                                                   | Search Format: Street, Suburb, City,                                                   | Province,Country,Postal Code                                           |                     |
|                                                   | Unit/Floor Number and Building Name                                                    | House / Street Number                                                  |                     |
|                                                   |                                                                                        | 58                                                                     |                     |
|                                                   |                                                                                        |                                                                        |                     |
|                                                   | Street Name                                                                            | Suburb                                                                 |                     |
|                                                   | Street Name<br>Parow Street                                                            | Suburb                                                                 |                     |
|                                                   | Street Name<br>Parow Street                                                            | Suburb<br>Parow<br>Province                                            |                     |
|                                                   | Street Name Parow Street Town Parow                                                    | Suburb<br>Parow<br>Province<br>Western Cape                            |                     |

| My Profile     | Title                                                                                                    |                                                                                                    |                                       |
|----------------|----------------------------------------------------------------------------------------------------|----------------------------------------------------------------------------------------------------|---------------------------------------|
| Secondary      |                                                                                                    | O Dr O Prof O Rev O Hon O Adv                                                                                                    |                                       |
| Parent/Guardia | First Name                                                                                                    | Second Name                                                                                                    | Surname                               |
| Application    | John                                                                                                    |                                                                                                    | Doe                                   |
| Verification   | Gender                                                                                                    |                                                                                                    |                                       |
|                | Male Female                                                                                                    |                                                                                                    |                                       |
|                | SA Citizen (Y/N)                                                                                                    |                                                                                                    |                                       |
|                | Ves No                                                                                                    |                                                                                                    |                                       |
|                | Marital Status                                                                                                    |                                                                                                    |                                       |
|                | O Divorced O Married O Separated (                                                                                                    | Single Widowed                                                                                                    |                                       |
|                | Cell No                                                                                                    | Emergency No                                                                                                    | Alternate No                          |
|                | 0XXXXXXXX or XXXXXXXXX                                                                                                    | 0XXXXXXXXX or XXXXXXXXX                                                                                                    | 0XXXXXXXXX or XXXXXXXX                |
|                | E-mail                                                                                                    |                                                                                                    |                                       |
|                | Address Outside Western Cape<br>Yes No<br>Address Type<br>Flat Farm Plot Street                                                                                                    | Others                                                                                                    |                                       |
|                | Address Outside Western Cape<br>Yes No<br>Address Type<br>Flat Farm Plot Street<br>Physical address<br>Address Search (Type your street name to                                                                                                    | Others<br>search)                                                                                                    |                                       |
|                | Address Outside Western Cape Yes No Address Type Flat Farm Plot Street Physical address Address Search (Type your street name to Parow Street,Parow,Parow,Western Cape,                                                                                                    | Others<br>search)<br>South Africa,7500                                                                                                    |                                       |
|                | Address Outside Western Cape<br>Yes No<br>Address Type<br>Flat Farm Plot Street<br>Physical address<br>Address Search (Type your street name to<br>Parow Street,Parow,Parow,Western Cape,<br>Search Format: Street,Suburb,City,Pro                                                                                                    | Others<br>search)<br>South Africa,7500<br>ovince,Country,Postal Code                                                                                                    |                                       |
|                | Address Outside Western Cape<br>Yes No<br>Address Type<br>Flat Farm Plot Street<br>Physical address<br>Address Search (Type your street name to<br>Parow Street,Parow,Parow,Western Cape,<br>Search Format: Street,Suburb,City,Pro<br>Unit/Floor Number and Building Name                                                                                         | Others<br>search)<br>South Africa,7500<br>ovince,Country,Postal Code<br>House / Street Number                                                                                         |                                       |
|                | Address Outside Western Cape Yes No Address Type Flat Farm Plot Street Physical address Address Search (Type your street name to Parow Street,Parow,Parow,Western Cape, Search Format: Street,Suburb,City,Pr Unit/Floor Number and Building Name Street Name                                                                                                    | Others search) South Africa,7500 ovince,Country,Postal Code House / Street Number Suburb                                                                                              |                                       |
|                | Address Outside Western Cape<br>Yes No<br>Address Type<br>Flat Farm Plot Street<br>Physical address<br>Address Search (Type your street name to<br>Parow Street,Parow,Parow,Western Cape.<br>Search Format: Street,Suburb,City,Pro<br>Unit/Floor Number and Building Name<br>Street Name<br>Parow Street                                                          | search) South Africa,7500 ovince,Country,Postal Code House / Street Number Suburb Parow                                                                                               | ▼                                     |
|                | Address Outside Western Cape<br>Yes No<br>Address Type<br>Flat Farm Plot Street<br>Physical address<br>Address Search (Type your street name to<br>Parow Street,Parow,Parow,Western Cape,<br>Search Format: Street,Suburb,City,Pro<br>Unit/Floor Number and Building Name<br>Street Name<br>Parow Street<br>Town                                                  | o Others search) South Africa,7500 ovince,Country,Postal Code House / Street Number Suburb Parow Province                                                                             | · · · · · · · · · · · · · · · · · · · |
|                | Address Outside Western Cape<br>Yes No<br>Address Type<br>Flat Farm Plot Street<br>Physical address<br>Address Search (Type your street name to<br>Parow Street,Parow,Parow,Western Cape,<br>Search Format: Street,Suburb,City,Pro<br>Unit/Floor Number and Building Name<br>Street Name<br>Parow Street<br>Town<br>Parow                                         | Others         search)         South Africa,7500         ovince, Country,Postal Code         House / Street Number         Suburb         Parow         Province         Western Cape |                                       |
|                | Address Outside Western Cape<br>Yes No<br>Address Type<br>Flat Farm Plot Street<br>Physical address<br>Address Search (Type your street name to<br>Parow Street,Parow,Parow,Western Cape.<br>Search Format: Street,Suburb,City,Pre<br>Unit/Floor Number and Building Name<br>Unit/Floor Number and Building Name<br>Parow Street<br>Town<br>Parow<br>Country      | Others search) South Africa,7500 ovince,Country,Postal Code House / Street Number Suburb Parow Province Western Cape Postal Code                                                      |                                       |
|                | Address Outside Western Cape<br>Yes No<br>Address Type<br>Flat Farm Plot Street<br>Physical address<br>Address Search (Type your street name to<br>Parow Street,Parow,Parow,Western Cape,<br>Search Format: Street,Suburb,City,Pro<br>Unit/Floor Number and Building Name<br>Street Name<br>Parow Street<br>Town<br>Parow<br>Country<br>ZA                        | search) South Africa,7500 ovince,Country,Postal Code House / Street Number Suburb Parow Province Western Cape Postal Code 7500                                                        |                                       |
|                | Address Outside Western Cape<br>Yes No<br>Address Type<br>Flat Farm Plot Street<br>Physical address<br>Address Search (Type your street name to<br>Parow Street,Parow,Parow,Western Cape,<br>Search Format: Street,Suburb,City,Pr<br>Unit/Floor Number and Building Name<br>Unit/Floor Number and Building Name<br>Parow Street<br>Town<br>Parow<br>Country<br>ZA | Others   search)   South Africa,7500   ovince,Country,Postal Code   House / Street Number   Suburb   Parow   Parow   Province   Western Cape   Postal Code   7500                     |                                       |

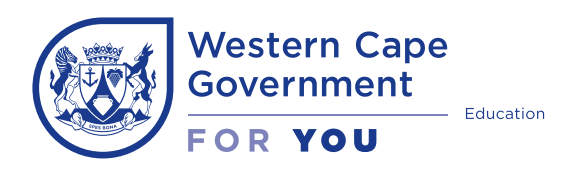

## Step-by-step guide How to apply to schools | Learner Profile

|   | Before you begin, have the following at hand to make the process easier:                                                                                                    |
|---|----------------------------------------------------------------------------------------------------|
|   | Your ID and password                                                                                                    |
|   | Cellphone number and e-mail address                                                                                                    |
|   | • Alternative person with contact details in the event that you are not available.                                                                                                    |
|   | • CEMIS number of learner(s); or any other specified identification number.                                                                                                    |
|   | <ul> <li>Scanned certified documents (labelled according to each document):         <ul> <li>The last official school Report Card   Results of the learner, for learners who have been to school</li> <li>ID   Birth certificate   passport of the learner; OR Study permit (foreign learners); OR Proof of application (study permit) or police affidavit</li> <li>Immunisation card (Road to Health Chart) for Primary Schools only</li> <li>Proof of residence</li> </ul> </li> </ul> |
|   |                                                                                                    |
|   | <ul> <li>If the learner is undocumented – no birth certificate, passport, ID or permit - you will not be able to proceed beyond this point.</li> </ul>                                                                                                    |
|   | • Kindly contact your <b>District office</b> , <b>or your nearest school</b> , and they will capture the application for you.                                                                                                    |
| 0 | <ul> <li>Learner Profile</li> <li>Indicate if the learner is applying for the first time to a school in the Western Cape.</li> <li>Click Next.</li> <li>Complete In Progress Not Started</li> <li>Terms and Conditions</li> <li>Learner Profile</li> <li>Parent</li> </ul>                                                                                                    |
|   | Promers     Please select Yes for first time registration in Western Cape       Learner     Ves       Application       Learner Profile         Back   Next                                                                                                    |

| 6        | Enter the                           | <b>CEMIS numbe</b>                                              | <b>r</b> ; or any other nur                   | nber specified.                          |                      |         |
|----------|-------------------------------------|-----------------------------------------------------------------|-----------------------------------------------|------------------------------------------|----------------------|---------|
|          | Click on                            | lext                                                            |                                               |                                          |                      |         |
|          |                                     |                                                                 |                                               |                                          |                      |         |
|          | Complete In                         | Progress Not Started                                            |                                               |                                          |                      |         |
|          | Conditions                          | Learner Profile                                                 |                                               |                                          |                      |         |
|          | ✓ Parent<br>Profile/e               | Please contact your nearest                                     | school or the district office to apply if the | learner is undocumented.                 |                      |         |
|          | / Learner                           | Please select Yes for first time re                             | gistration in Western Cape                    |                                          |                      |         |
|          | Application                         | Search the learner using any                                    | of the details                                |                                          |                      |         |
|          | Learner Profile     School          | CEMIS number                                                    | South African ID Q                            | Passport / Permit number 🔍               |                      |         |
|          | Programmes                          |                                                                 |                                               |                                          |                      | As      |
|          | Select Schools                      | Kindly wait for the informa                                     | ation to load after putting in the CEMIS      | S / ID Number / Passport number.         |                      | a Qu    |
|          | Preference                          | Back                                                            |                                               |                                          | Next                 | estion  |
|          | Unload                              |                                                                 |                                               |                                          | _                    |         |
|          | The learn                           | er's informatio                                                 | n will automaticall                           | y load.                                  |                      |         |
|          | Click on                            | lovt                                                            |                                               |                                          |                      |         |
|          |                                     |                                                                 |                                               |                                          |                      |         |
|          | Learner Profile                     | Search the learner using any                                    | of the details                                |                                          |                      |         |
|          | School<br>Programmes                | 060117MC20001                                                   | South African ID 🛰                            | Passport / Permit number 🛰               |                      |         |
|          | Select Schools                      | Kindly wait for the informa                                     | ation to load after putting in the CEMIS      | S / ID Number / Passport number.         |                      |         |
|          | School<br>Preference                | Learner Detaile                                                 | , , , , , , , , , ,                           |                                          |                      |         |
|          | Upload                              | Eirst Name                                                      | Second Name                                   | Surname                                  |                      |         |
|          | documents                           | MICA                                                            | CARA                                          | DOE                                      |                      | _       |
|          | Summary                             | CEMIS Number                                                    | Date of birth                                 | Population Group                         |                      | Ask a C |
|          | Verification                        | 060117MC20001                                                   | 2010-06-07                                    | Coloured                                 | *                    | Questio |
|          |                                     | Gender                                                          | *                                             |                                          | Þ                    | 0       |
|          |                                     | Address Outside Western Cape                                    |                                               |                                          |                      |         |
|          |                                     | Ves No                                                          |                                               |                                          |                      |         |
|          |                                     | Address Type                                                    | Last Grade                                    |                                          |                      |         |
|          |                                     | Street                                                          | GR7                                           |                                          |                      |         |
|          |                                     | Back                                                            |                                               |                                          | Next                 |         |
|          |                                     |                                                                 |                                               |                                          |                      |         |
|          | Required G                          | irade                                                           |                                               |                                          |                      |         |
| <b>5</b> | Select the                          | e grade for whi                                                 | ch vou are applvir                            | na.                                      |                      |         |
|          |                                     |                                                                 |                                               | .9.                                      |                      |         |
|          | Complete                            | e all the fields r                                              | equired.                                      |                                          |                      |         |
|          | Click on                            | Next.                                                           |                                               |                                          |                      |         |
|          | Required 0                          | Grade                                                           |                                               |                                          |                      |         |
|          | Pequired Grade                      |                                                                 |                                               |                                          |                      |         |
|          | GR8                                 | ×                                                               |                                               |                                          |                      |         |
|          | (If the grade doe                   | es not display correctly, co                                    | omplete and submit the applicat               | ion as is and then CONTACT THE DIS       | STRICT OFFICE to fix |         |
|          | the grade imme                      | diately)                                                        |                                               |                                          |                      |         |
|          | Reason for applica                  | ation                                                           |                                               |                                          |                      |         |
|          | Highest grade re                    | eached V                                                        |                                               |                                          |                      | _       |
|          | <b>Required Languag</b> Afrikaans • | <b>ge (Learning and Teaching)</b><br>) English () Xhosa () Soth | no 🔿 Tswana                                   |                                          |                      | Ask a Q |
|          | Do you wish to ap                   | ply for hostel accommodation                                    | n? (Applicable to mainly rural areas)         |                                          |                      | Justion |
|          | Do you wish to ap                   | ply for learner transport? (Ap                                  | plicable to mainly rural areas at sch         | ools using the WCED learner transport sc | hemes)               |         |
|          | Please Note: Tickin                 | ng YES does not mean that the l                                 | earner will get access to hostel accom        | odation or learner transport             |                      |         |
|          | Back                                |                                                                 |                                               | •                                        | Next                 |         |

| Comple        | ete In P          | rogress Not Started          | a -                    |                             |                |
|---------------|-------------------|------------------------------|------------------------|-----------------------------|----------------|
| ✓ Tern<br>Con | ns and<br>ditions | School Program               | mes                    |                             |                |
| ✓ Pare        | ent<br>ilo/o      | Does the learner play or par | ticipate in any sport? | _                           | _              |
| Lear          | mer<br>lication   | Does Not Participate         | Cricket                | AQUATICS                    | Hockey         |
| ✓ Lea         | arner Profile     | Drum Majorettes              | Kagti                  | Cross Cuntry                | Walking Club   |
| ✓ Rec         | quired Grade      | Goal-ball                    | Indoor Hockey          | Swimming                    | Basketball     |
| ✓ Sch         | iool              | Chess                        | Gymnastics             | Table Tennis                | Softball       |
| Pro           | grammes           | Tennis                       | Volleyball             | Morabaraba                  | Jukskei        |
| Sel           | Select Schools    | Karate                       | Running Club           | Fives Football              | Action Cricket |
| Pre           | ference<br>oad    | Kho-Kho                      | Touch Rugby            | Athletics (Track and Field) |                |
| Select        | Scho              | ols                          |                        |                             |                |

• Cick on Next.

## Select Schools

Please read the criteria before adding any school :

- Focus schools such as Mathematics and Science, Arts, Commerce and Technical schools have special admission criteria.
- Check the admission policy of the school.
- The order of priority is very important: In the case that the learner is accepted at more than one school that the parent has
  applied for, and the parent does not make a final decision and confirm with the school of choice by 19 June 2023, the first
  choice will be activated automatically and all other successful applications removed in order to resolve learners blocking
  places at schools.
- Definition of Siblings: Two or more children having one or both parents in common (a brother or sister or stepbrother or stepsister, half-brother and half-sister). A person with no siblings is an only child.
- Please be advised that schools apply their own admission policy and criteria.
- The WCED cannot guarantee a place at any school of choice.

Please note: If the school name does not appear in the list below the school either does not offer the grade you require or the learner is currently in the school

| ~ | BELGRAVIA   | ~                                                     | METRO CENTRAL                                                 | × Duplicate                                                                            | ×                                                                                                    |
|---|-------------|-------------------------------------------------------|---------------------------------------------------------------|----------------------------------------------------------------------------------------|----------------------------------------------------------------------------------------------------|
| ~ | BONTEHEUWEL | ~                                                     | METRO CENTRAL                                                 | × Duplicate                                                                            | ×                                                                                                    |
| ~ | SILVERTOWN  | ~                                                     | METRO CENTRAL                                                 | × Duplicate                                                                            | $\bigotimes$                                                                                                    |
|   | Click te    | o Add Ne                                              | ew School                                                     |                                                                                        |                                                                                                    |
|   |             |                                                       |                                                               | lş.                                                                                    | Ne                                                                                                    |
|   | ><br>>      | BELGRAVIA     BONTEHEUWEL     SILVERTOWN     Click te | BELGRAVIA     BONTEHEUWEL     SILVERTOWN     Click to Add Net | BELGRAVIA     METRO CENTRAL     BONTEHEUWEL     SILVERTOWN     Click to Add New School | BELGRAVIA     METRO CENTRAL     Cuplicate       BONTEHEUWEL     METRO CENTRAL     Duplicate       SILVERTOWN     METRO CENTRAL     Duplicate |

- Please note that if a school's name does not appear in the dropdown menu, one of the following is the reason:
  - □ the learner is currently attending that school,
  - □ the school does not offer the required grade, or
  - □ the school does not offer your selected subjects. In this case you either have to change your subject choice or select another school.
    - Go to **WCED Find a School** to see which schools offer your selected subjects.

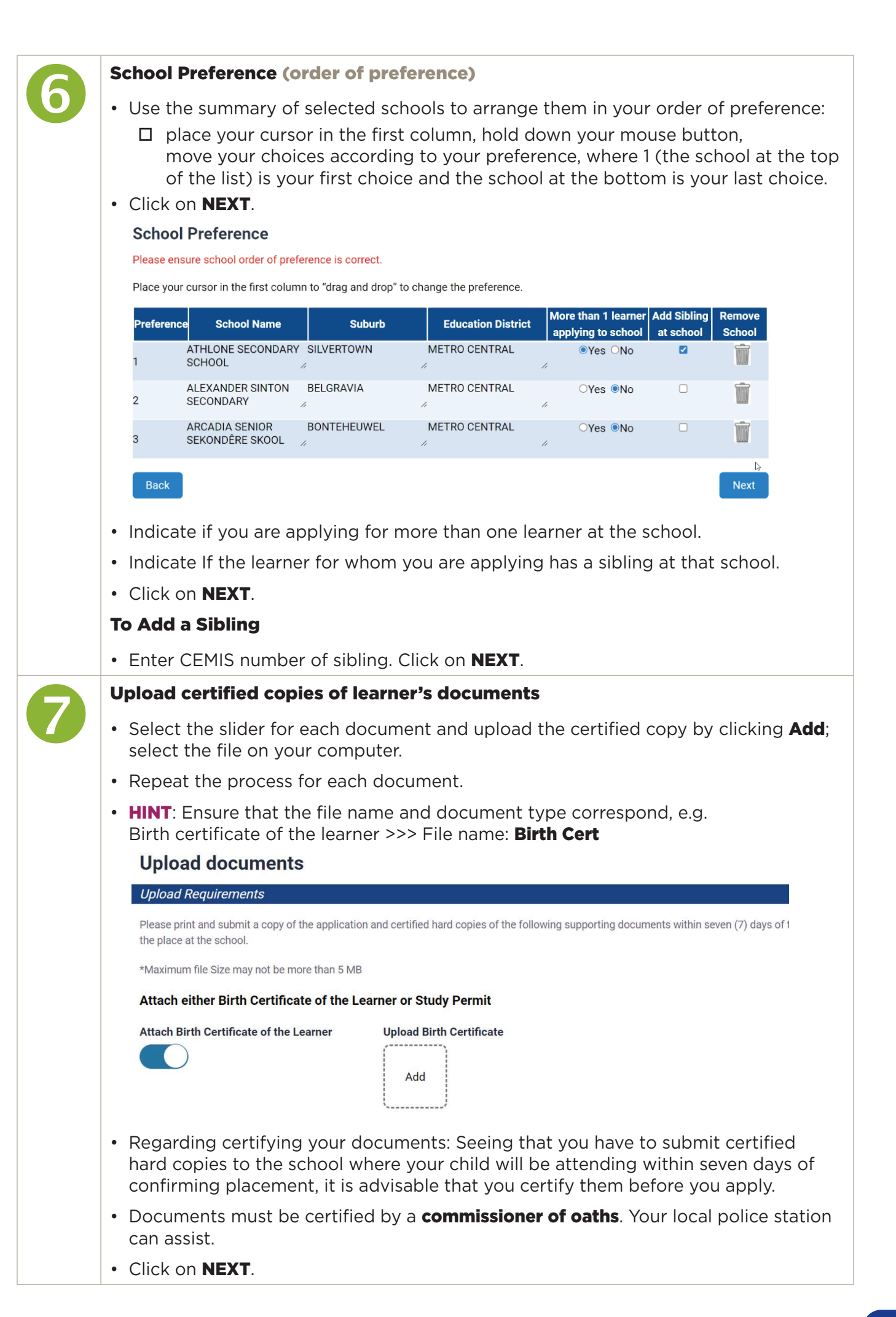

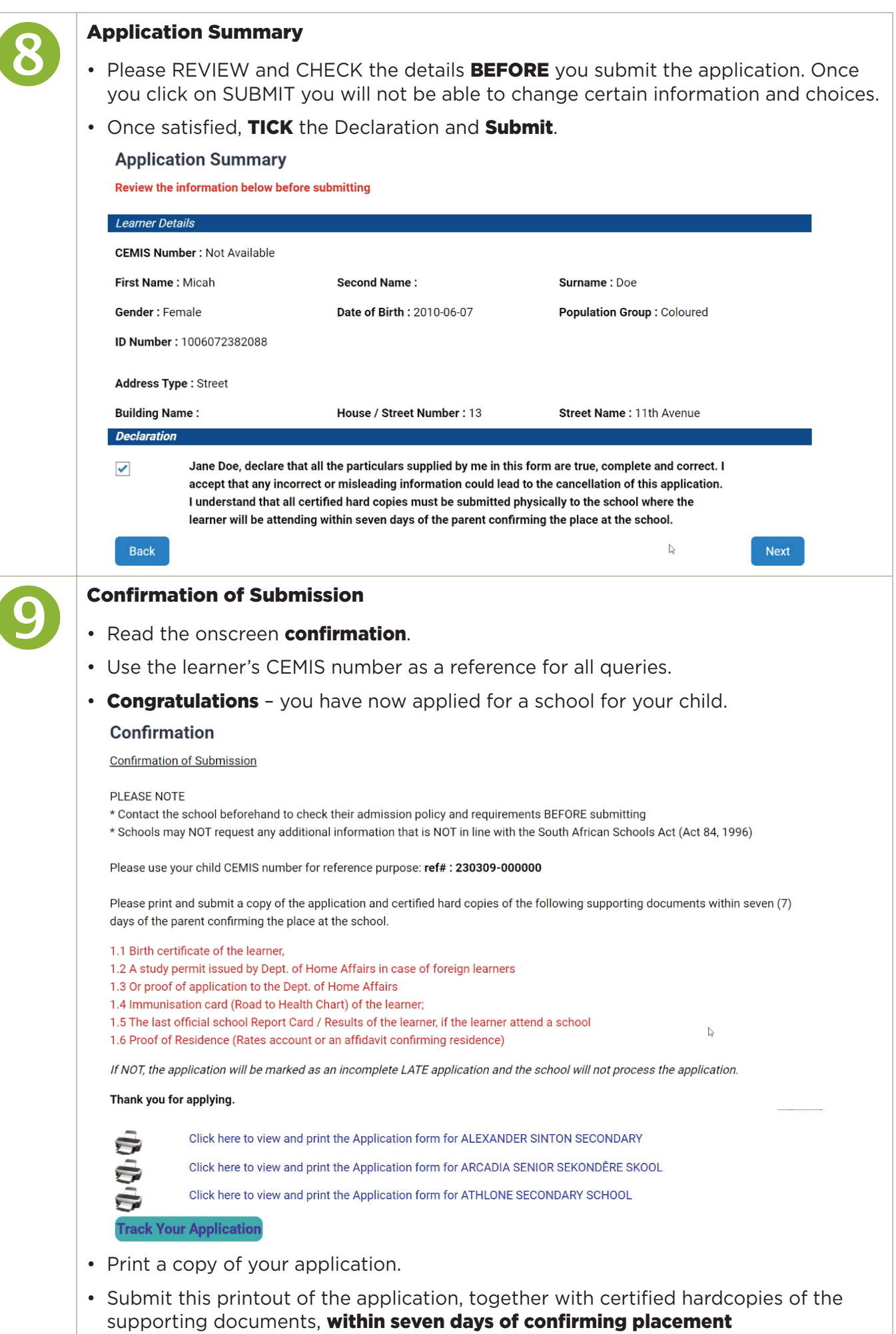

(29 May - 19 June 2023).

|  | Track your Application                                                                                                    |  |  |  |  |  |  |  |  |  |
|--|----------------------------------------------------------------------------------------------------|--|--|--|--|--|--|--|--|--|
|  | This allows you to:                                                                                                    |  |  |  |  |  |  |  |  |  |
|  | <ul> <li>See the progress of your application(s) and edit your application;</li> <li>Add another learner; and</li> <li>Add a transfer application</li> </ul>                                                                                                    |  |  |  |  |  |  |  |  |  |
|  | Do you want to add another learner?                                                                                                    |  |  |  |  |  |  |  |  |  |
|  | GR1 and GR8 Applications Learner Transfer Applications                                                                                                    |  |  |  |  |  |  |  |  |  |
|  | School Applications                                                                                                    |  |  |  |  |  |  |  |  |  |
|  | Results 1 - 1 of 1                                                                                                    |  |  |  |  |  |  |  |  |  |
|  | Reference #       CEMIS #       Request Date       Learner SA ID       Learner Name       Application Reason       Status       Application         230309-000000       09/03/2023       1006072382088       Micah Doe       Highest Grade Reached       Pending       Ctrack Application         |  |  |  |  |  |  |  |  |  |
|  | <ul> <li>To edit information (your details and some of the learner's details.</li> </ul>                                                                                                    |  |  |  |  |  |  |  |  |  |
|  | Click on Track Application.                                                                                                    |  |  |  |  |  |  |  |  |  |
|  | Click on <b>Update Application</b> to edit the information.     CEMIS: Not Generated     Grade: GR8     Date Created: 09/03/2023     Click Here to : Update Application                                                                                                    |  |  |  |  |  |  |  |  |  |
|  | School Applications                                                                                                    |  |  |  |  |  |  |  |  |  |
|  | Order      School Name      School Type      Telephone      Education District      Sibling at School      Application Status                                                                                                    |  |  |  |  |  |  |  |  |  |
|  | 1     ATHLONE SECONDARY SCHOOL     Secondary School     METRO CENTRAL     Yes     Pending                                                                                                    |  |  |  |  |  |  |  |  |  |
|  | 2     ALEXANDER SINION SECONDARY     Secondary School     METRO CENTRAL     No     Pending       3     ARCADIA SENIOR SEKONDÊRE SKOOL     Secondary School     METRO CENTRAL     No     Pending                                                                                                   |  |  |  |  |  |  |  |  |  |
|  | <ul> <li>Editing is only possible during the application period: 13 March – 14 April 2023.</li> </ul>                                                                                                    |  |  |  |  |  |  |  |  |  |
|  | IMPORTANT DATES                                                                                                    |  |  |  |  |  |  |  |  |  |
|  | Admission Application period: 13 March – 14 April 2023                                                                                                    |  |  |  |  |  |  |  |  |  |
|  | <ul> <li>During this period you can ONLY withdraw an application and add or remove<br/>siblings.</li> </ul>                                                                                                    |  |  |  |  |  |  |  |  |  |
|  | <ul> <li>Applications close on 14 April 2023. Once you click SUBMIT at the end you will not<br/>be able to change the learner details or the selected schools. You may choose to<br/>SAVE and RETURN to the application, but you must click SUBMIT before 14 April<br/>2023.</li> </ul>           |  |  |  |  |  |  |  |  |  |
|  | Confirmation of acceptance of school period: 29 May – 19 June 2023                                                                                                    |  |  |  |  |  |  |  |  |  |
|  | <ul> <li>Parents must confirm acceptance of the placements at schools between</li> <li>29 May – 19 June 2023 on the online admissions system.</li> <li>Login using your ID and password.</li> </ul>                                                                                               |  |  |  |  |  |  |  |  |  |
|  | <ul> <li>In the case that the learner is accepted at more than one school and you, the parent/guardian, has not indicated your final decision and confirmed by 19 June 2023, the first school where the application was successful, as ranked by you, will be activated automatically.</li> </ul> |  |  |  |  |  |  |  |  |  |
|  | All other successful applications will be removed in order to resolve learners blocking places at schools.                                                                                                    |  |  |  |  |  |  |  |  |  |
|  | <ul> <li>After 19 June 2023, parents/guardians then only have three days to accept a place<br/>if they are offered one at a school.</li> </ul>                                                                                                    |  |  |  |  |  |  |  |  |  |
|  | <ul> <li>In the case that all the applications have been unsuccessful, and the learner/s has/have not been accepted at any school where they have applied, the WCED may be contacted to assist parents to find an available place.</li> </ul>                                                     |  |  |  |  |  |  |  |  |  |

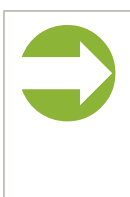

## Submission of certified documents to the school:

- Certified copies of supporting documents must only be submitted to the school once the learner has been accepted.
- These certified hard copies must be submitted to the school where the learner will be attending within seven days of the parent confirming the place at the school.